## rsync backup job aanmaken

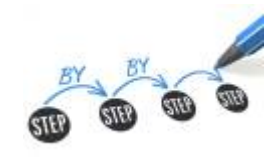

## doelstelling

2025/07/04 10:13

deze werkinstructie beschrijft hoe je een Rsync backup job aanmaakt.

## stappenplan

- 1. meld aan op de NAS als hoofdgebruiker
- 2. start: HBS 3 Hybrid Backup Sync
- 3. kies: Sync > Create: One-way Sync Job
- 4. destination: Remote Rsync server, Select:

| 🗐 Create a Sync Job                                                                                             |                                                                    |        |
|----------------------------------------------------------------------------------------------------|--------------------------------------------------------------------|--------|
| Select folders 🗄 Schedule                                                                                       | e 👯 Rules 🖾 Summary                                                |        |
| Select the destination storage sp<br>V Filter: Type of space<br>V Filter: O V V V V V V V V V V V V V V V V V V | Reync FTP                                                          |        |
| Local NAS Remote NAS                                                                                            | Remote Rayno Remote FTP Remote<br>Server Server CIFS/SMB<br>Server |        |
| + Add new account                                                                                               |                                                                    |        |
| RSYNC 1 10.11.25.20                                                                                             |                                                                    | Ľ      |
|                                                                                                    |                                                                    | Select |

- 5. **description:** geef een betekenisvolle beschrijving voor de job
- 6. **Local NAS**: klik op + en voeg folder toe die je wilt syncen
- 7. **Rsync 1**: klik op + maak een folder aan met dezelfde naam:

Last update: 2024/11/16 werkinstructies:rsync\_backup\_job\_aanmaken https://www.louslab.be/doku.php?id=werkinstructies:rsync\_backup\_job\_aanmaken 18:14

| Job Name: One-way Sync 1 Description: |   |    |                        |   | _ |
|---------------------------------------|---|----|------------------------|---|---|
| Local NAS<br>nas                      |   |    | RSYNC 1<br>10.11.25.20 |   | E |
| homes                                 | Ľ | -> | /backup_nas/homes      | Ľ | Î |

- 8. Schedule: geef tijdstip op waarop rsync moet lopen.
- 9. voer de job 1 keer uit om te kijken of die werkt: Sync now

## meer info

werkinstructies, nas, backup

From: https://www.louslab.be/ - Lou's lab

Permanent link: https://www.louslab.be/doku.php?id=werkinstructies:rsync\_backup\_job\_aanmaken

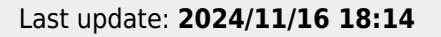

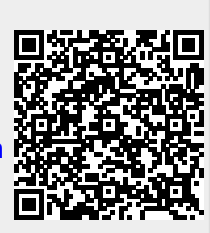